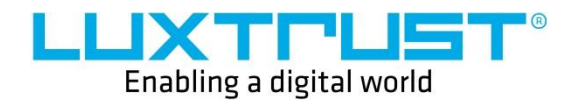

# **User Guide**

Installation Guide for the LuxTrust Middleware under Windows

**Document reference:** UG-0247

Date issued: 21/12/2020

Version: 1.0

LuxTrust S.A IVY Building | 13-15, Parc d'activités | L-8308 Capellen Luxembourg | VAT LU 20976985 | RCS B112233 Business Number N°00135240/0 Phone: +352 26 68 15 – 1 Fax: +352 26 68 15 – 789

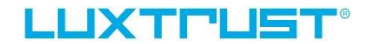

#### Disclaimer

This document may not be reproduced as a whole or parts of it without the prior written and explicit consent of LuxTrust S.A. Third party copyrights may exist for parts of this documentation. LuxTrust S.A. declines all responsibility for direct, indirect, special, incidental or consequential damages to hardware or other damages somehow related to or resulting from the execution of any advice given in this document. This document is provided "as is" and no provision is made in terms of fitness for a particular purpose or applicability. By making use of this document the user accepts using it to its own risk and understands that this document could not be provided without such limitations.

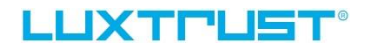

# I. Installation

## I.1 Conditions

In order to use the LuxTrust Middleware, you need to have met the following system conditions:

Windows 32/64bit

## I.2 Installation of the LuxTrust Middleware

- Download the LuxTrust Middleware from <u>drivers.luxtrust.lu</u>.
- Go to your download folder and double-click the downloaded middleware in order to launch the installation process.
- Tick the box "I agree to the licence terms and conditions" and then click on "Install":

| IxTrust Middle                                                                                                    |                                                                                                    |                                                                                                    |                                                                                                    |                                                                                                    |
|----------------------------------------------------------------------------------------------------|----------------------------------------------------------------------------------------------------|----------------------------------------------------------------------------------------------------|----------------------------------------------------------------------------------------------------|----------------------------------------------------------------------------------------------------|
|                                                                                                    | eware 1.                                                                                                    | 4.1                                                                                                    |                                                                                                    |                                                                                                    |
|                                                                                                    |                                                                                                    |                                                                                                    |                                                                                                    | ^                                                                                                    |
| IDDLEWARE END-USER                                                                                                    | LICENCE AG                                                                                                    | REEMENT                                                                                                    |                                                                                                    |                                                                                                    |
| License Agreement for<br>nding agreement betw<br>that applies to YOUR us<br>are provided by LUXTRU<br><b>TWARE</b> ). YOU are a pe<br>E. By downloading, inst<br>dge, and will be conside<br>und by its terms. If YOU<br>ownload, install or use th | LUXTRUST s<br>ween YOU a<br>e of middlewa<br>IST in connection<br>rson or legal of<br>talling and us<br>red as having<br>U do not agree<br>to SOFWTARE.                                                                                                    | oftware (E<br>and LUXT<br>re and oth<br>ion with LU<br>entity wish<br>ing the SO<br>read this<br>to the ter                                                                                                    | ULA) is<br>RUST S<br>er relat<br>IXTRUST<br>ing to u<br>OFTWAR<br>EULA au<br>rms of th                                                                                                    | a<br>ed<br>F's<br>E,<br>nd<br>Nis                                                                                                    |
|                                                                                                    | IDDLEWARE END-USER<br>License Agreement for<br>inding agreement betw<br>that applies to YOUR us<br>are provided by LUXTRU<br>TWARE). YOU are a pe<br>E. By downloading, inst<br>edge, and will be conside<br>und by its terms. If YOU<br>ownload, install or use th | IDDLEWARE END-USER LICENCE AG<br>License Agreement for LUXTRUST s<br>inding agreement between YOU a<br>that applies to YOUR use of middlewa<br>are provided by LUXTRUST in connecti<br>TWARE). YOU are a person or legal of<br>E. By downloading, installing and us<br>edge, and will be considered as having<br>und by its terms. If YOU do not agree<br>ownload, install or use the SOFWTARE. | <b>IDDLEWARE END-USER LICENCE AGREEMENT</b><br>License Agreement for LUXTRUST software ( <b>E</b><br>inding agreement between <b>YOU</b> and LUXT<br>that applies to YOUR use of middleware and oth<br>are provided by LUXTRUST in connection with LU<br><b>TWARE</b> ). YOU are a person or legal entity wish<br>E. By downloading, installing and using the SO<br>edge, and will be considered as having read this<br>und by its terms. If YOU do not agree to the ter<br>ownload, install or use the SOFWTARE. | IDDLEWARE END-USER LICENCE AGREEMENT<br>License Agreement for LUXTRUST software (EULA) is<br>inding agreement between YOU and LUXTRUST S<br>that applies to YOUR use of middleware and other relat<br>are provided by LUXTRUST in connection with LUXTRUST<br>FWARE). YOU are a person or legal entity wishing to u<br>E. By downloading, installing and using the SOFTWAR<br>edge, and will be considered as having read this EULA ar<br>und by its terms. If YOU do not agree to the terms of th<br>ownload, install or use the SOFWTARE. |

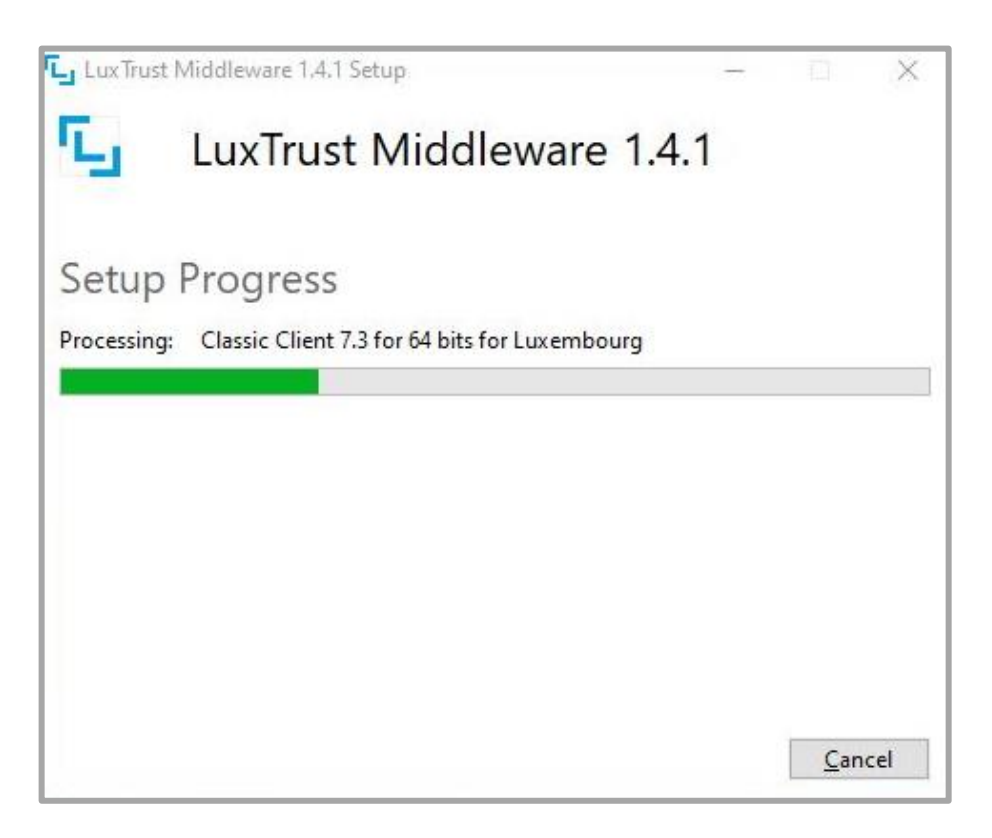

• Restart your computer by clicking on "Restart" to finish the installation:

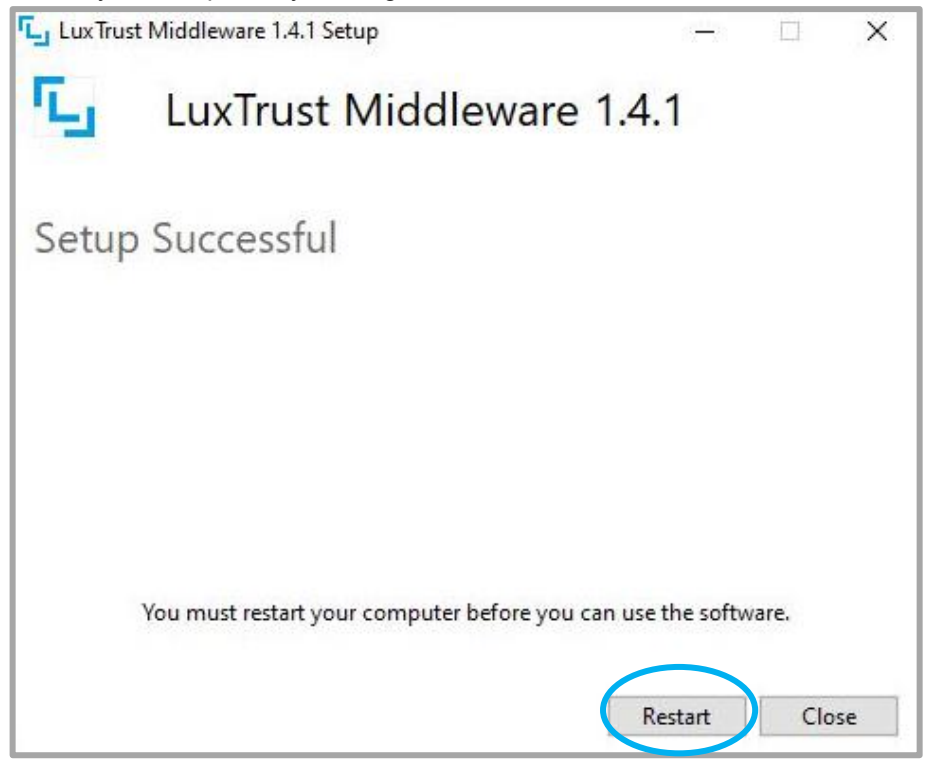

The installation has successfully been completed.

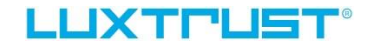

## I.3 Detection of a Smartcard / Signing stick

Check if the LuxTrust middleware is running by typing in your internet browser

http://localhost:24727/index.html

| Lux Trust Middleware | × +                       |                                                                                                    |     | - ø ×      |
|----------------------|---------------------------|----------------------------------------------------------------------------------------------------|-----|------------|
| (←) → ♂ ŵ            | Icalhost:24727/index.html |                                                                                                    | 🖂 🏠 | IN © ● 🗊 = |
| A Most Visited       |                           |                                                                                                    |     |            |
|                      |                           |                                                                                                    |     |            |
|                      |                           |                                                                                                    |     |            |
|                      |                           |                                                                                                    |     |            |
|                      |                           |                                                                                                    |     |            |
|                      |                           | LuxTrust Middleware                                                                                                 |     |            |
|                      |                           | The LuxTrust Niddleware is running. If you have any questions or require                                            |     |            |
|                      |                           | further information, please contact us by e-mail <u>helpdesk@huttrust.lu</u> or<br>visit our website wave hotput he |     |            |
|                      |                           | Carl Con Pression <u>International Control Control</u>                                                              |     |            |
|                      |                           |                                                                                                    |     |            |

- Insert your LuxTrust Smartcard in the card reader or your Signing Stick in the USB port of your computer.
- Then click on the symbol <sup>1</sup> in the task bar to start the LuxTrust Middleware.

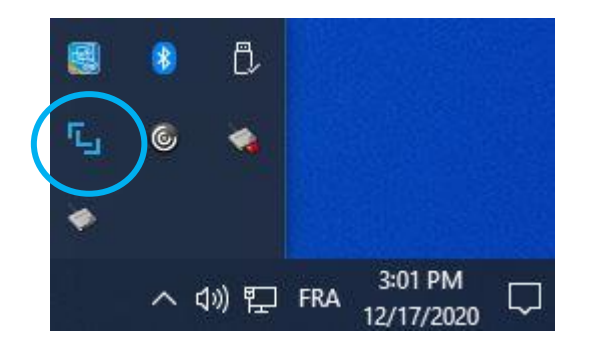

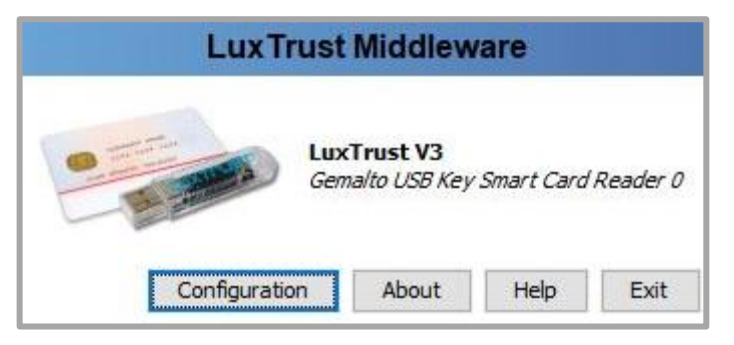

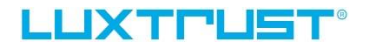

## I.4 **Proxy servers**

If you are using a proxy server, please have a look with your IT department to whitelist the following URLs:

ocsp.entrust.net crl.entrust.net ca.luxtrust.lu ltgroot.ocsp.luxtrust.lu crl.luxtrust.lu ssl.ocsp.luxtrust.lu orely.luxtrust.com

# II. Shared server configuration

#### **II.1** Introduction

If you are using Windows applications on shared servers like Citrix, we kindly ask you to follow the Procedure below in order to continue using your LuxTrust Smartcard/Signing Stick/eID.

#### **II.2 Procedure**

The following steps will guide you through the installation procedure.

#### Check that Smartcard Service is running (Admin session required)

- Go to the Windows Services
- Check that the **Smart Card** service is running

<u>Pay attention:</u> A bug is known regarding the usage of the Smart Card Service under Windows Server 2012 R2 (<u>https://discussions.citrix.com/topic/361909-windows-2012-r2-smart-card-service/</u>)

#### Installation and Configuration (Admin session required)

- Install the LuxTrust Middleware
- Restart the shared Server

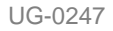

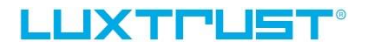

Go to the Windows Services and enable the service LuxTrust Dispatcher:

• Right click on LuxTrust Dispatcher > Start

Set the service LuxTrust Dispatcher to automatic start mode:

- Right click on LuxTrust Dispatcher > Properties
- Set "Startup type" to "Automatic"

Restart the LuxTrust Middleware:

- Click on the LuxTrust logo in the right bottom corner > Exit
- Launch the "LuxTrust Middleware.exe" file

Set registry entry HKLM/Software/LuxTrust > Dispatcher\_Mode to True:

- Go to the Windows Regedit
- Go to HKEY\_LOCAL\_MACHINE > SOFTWARE > LuxTrust
- Right click on Dispatcher\_Mode > Modify and set "Value data" to "True"

# **III. Troubleshooting**

## **III.1** Log file configuration

If errors occur please first set the logging base level to debug. To do so open the LuxTrust Middleware:

Click on the symbol <sup>1</sup> in the task bar to start the LuxTrust Middleware.

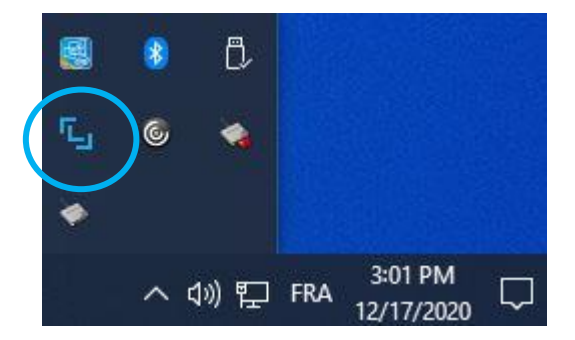

• Open the configuration

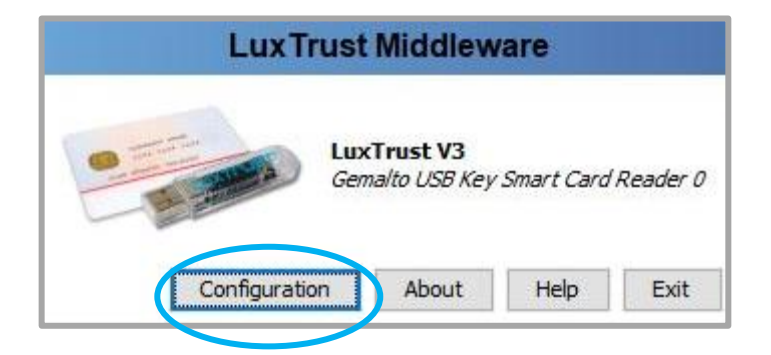

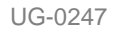

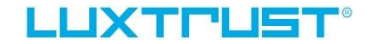

• Choose logging settings an set the base level to debug

| Lux Trust Middlewar | e Platform and A                               | Add-on Management                                                                                                    |              | ×  |
|---------------------|------------------------------------------------|----------------------------------------------------------------------------------------------------|--------------|----|
| log                 | Loggin                                         | g Settings                                                                                                    |              |    |
| LuxTrust Middleware | Logging                                        |                                                                                                    |              |    |
| Logging Settings    | Base level                                     | DEBUG                                                                                                    |              | ~  |
|                     | lfyoune<br>Service D<br>● t<br>● t             | ERROR<br>WARN<br>INFO<br>DEBUG<br>by calling +352 24 550 550<br>by sending an email to <u>LuxTrust Helpdesk</u>                                                               |              | 6. |
|                     | If the prot<br>settings a<br>the <u>LuxTru</u> | blem persists, you should temporarily increase the log level to "DEBUG" in<br>and send the produced log file, which is available under \$user/.luxtrust/logs<br>ast Helpdesk. | the<br>s, to |    |
|                     |                                                |                                                                                                    |              |    |

#### **III.2** Log file creation

Before creating and sending a log file, open the LuxTrust Middleware as explained before and click on "Exit", then restart the LuxTrust Middleware out of the Windows start menu.

• Do the test of the certificate on https://www.luxtrust.lu/en/management/status

#### III.3 Requested data

If you need assistance, please send us an e-mail to the address <u>questions@luxtrust.lu</u>, containing the following information:

- Operating system
- Processor
- Internet browser
- LuxTrust Middleware version
- LuxTrust serial number
- Screenshot of the error
- Screenshot of the LuxTrust Middleware
- Log file

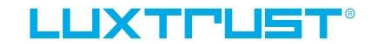

#### Log file location

- Open the LuxTrust Middleware and click on "About"
- Go to the support tab an click the "View Log Files" button

| L About Lux Trust Middleware | 1                                                                              |                                                                                                    | -               | - 🗆                      |
|------------------------------|--------------------------------------------------------------------------------|----------------------------------------------------------------------------------------------------|-----------------|--------------------------|
| LuxTrust Middle              | ware                                                                           |                                                                                                    |                 |                          |
| Version: 1.4.1               |                                                                                |                                                                                                    |                 |                          |
|                              | About Support                                                                  | License                                                                                                    |                 |                          |
| ۳.                           | If you experient<br>go to<br>or co<br><u>Help</u><br>Click the butto<br>View L | ce any problem or need assistance:<br>the <u>LuxTrust FAQ</u> on our website<br>ntact our Customer Service Desk on +3<br><u>desk</u><br>n below in order to view the log files.<br>og Files | 52 24 550 550 o | r mail to <u>LuxTrus</u> |
|                              |                                                                                |                                                                                                    |                 | Close                    |

• Paste the file "ChipGateway.log" in your e-mail to <u>questions@luxtrust.lu</u>

| 📙   📝 📙 🖛   logs                                                                                                    |                 |                    |               |        |               |  | ×   |
|----------------------------------------------------------------------------------------------------|-----------------|--------------------|---------------|--------|---------------|--|-----|
| File Home S                                                                                                    | hare View       |                    |               |        |               |  | ~ 🕐 |
| $\leftrightarrow$ $\rightarrow$ $\checkmark$ $\uparrow$ $\square$ $\rightarrow$ testadmin $\rightarrow$ .luxtrust $\rightarrow$ logs $\checkmark$ |                 |                    |               | Ō      | 🔎 Search logs |  |     |
|                                                                                                    | ^ Name ^        | Date modified      | Type          | Size   |               |  |     |
| Quick access                                                                                                    | ChipGateway.log | 12/17/2020 3:13 PM | Text Document | 346 KB |               |  |     |
| Desktop                                                                                                    |                 |                    |               |        |               |  |     |